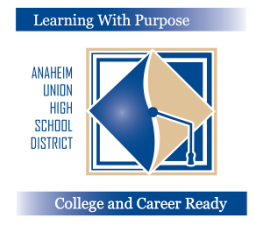

# 애나하임 통합 고등학교 교육구

목적있는 배움: 대학교 커리어 준비

# **학부모 포털** 의료 보험 정보 입력 지침 교육과 정보 기술부

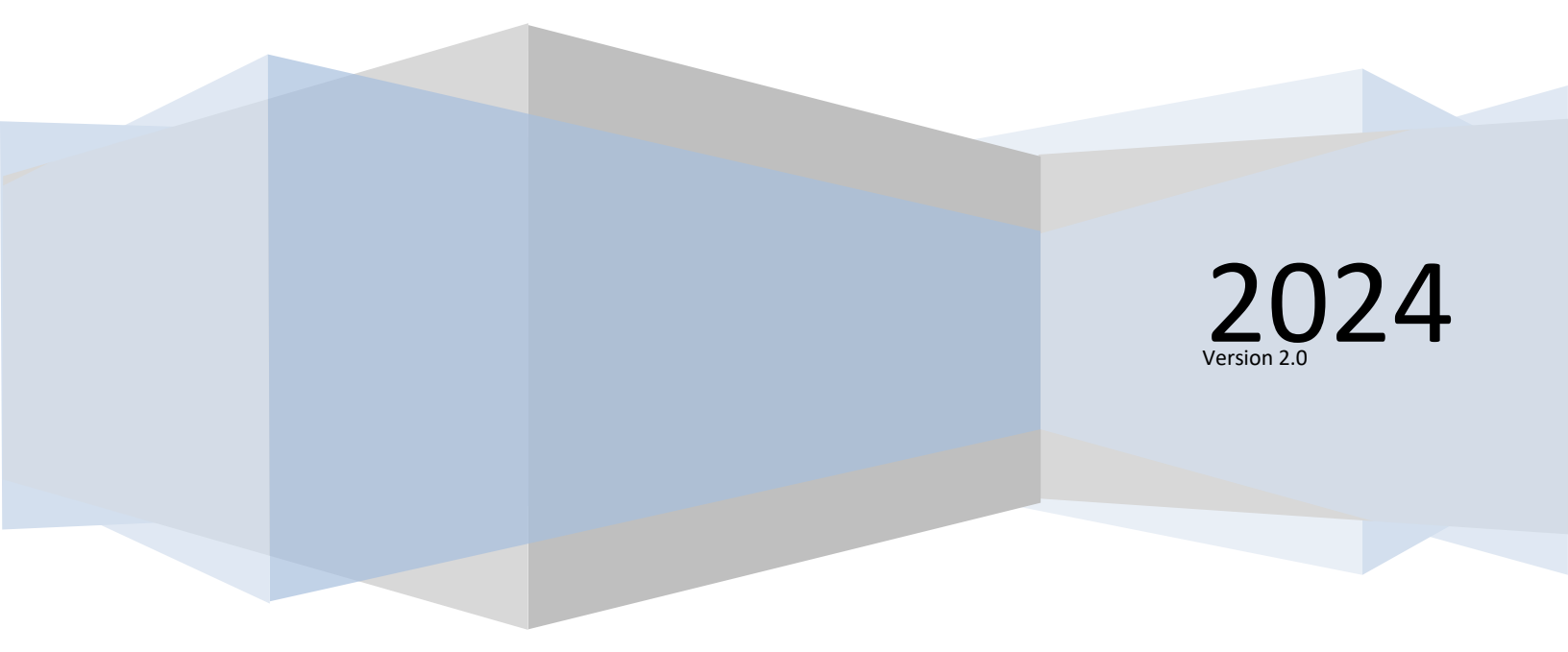

## 의료 보험 정보 입력하기

**데이터 확인**(Data Confirmation)을 완료하신 후, 학생의 **의료 보험 정보**를 업데이트하는 것이 중요합니다.

귀하의 의료 보험 정보를 업데이트하기 위해, "Medical" 탭을 클릭하십시오. 그리고 "Insurance Info"를 선택하십시오. "Add New Record(새 기록 추가)"를 클릭하십시오.

| < Medical      | Insurance Info                                      |
|----------------|-----------------------------------------------------|
|                | Hadeel Abdallat                                     |
| Immunizations  | Health Problems:                                    |
| Insurance Info | Type Start Date End Date Company Name Group ID Copy |
|                | Add New Record                                      |

### 귀하의 의료보험 커버리지의 **의료 보험의 종류, 효력 시작일, 종료일, 회사 이름** 그리고 **그룹 ID\***을 업데이트 하십시오. 화면에서 나가기 전에 **저장 아이콘**을 클릭하십시오.

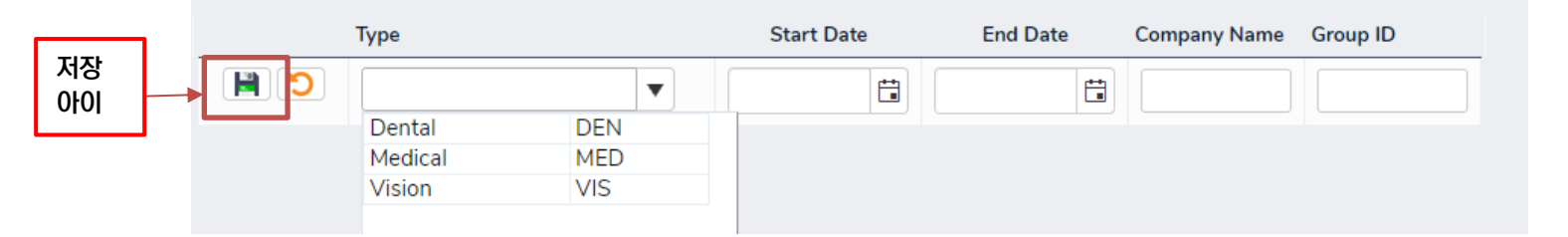

#### 저장을 클릭한 후에 다음과 같은 화면이 나타날 것입니다.

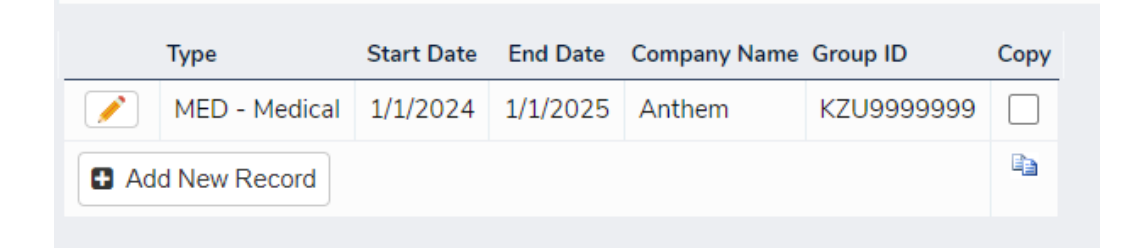

\*비고: 만약 귀하의 의료 보험 카드에 그룹 ID 가 없다면, 멤버 ID 번호를 입력하십시오.